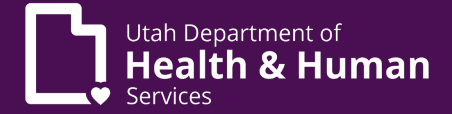

PRISM users sometimes receive a ForgeRock authentication error when trying to log into PRISM. This document outlines steps to help users log into PRISM when this error displays.

#### What the error looks like

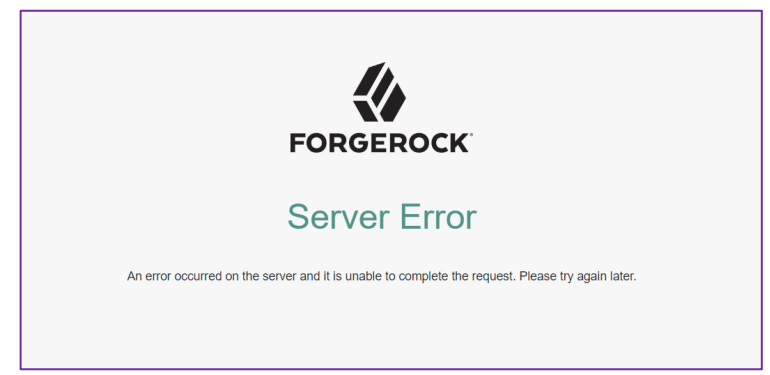

- This error may display after a PRISM user tries to log into PRISM with their UtahID and password.
- This error can occur sporadically and may be difficult to troubleshoot for individual PRISM users.

#### Recommended Steps to Work around this Issue (instructions below - test one by one)

- 1. Make Sure the Correct PRISM URL is Being Used.
- 2. Try Using a Different Browser.
- 3. Try Using a Private/Incognito Browser Window.
- 4. Clear Browsing Data.
- 5. Update the Browser to the Latest Browser Version.
- 1. Make Sure You are Using the Correct PRISM URL
  - Refer to the PRISM Portal Access webpage (<u>https://medicaid.utah.gov/accessing-prism/</u>) for the correct PRISM URL.

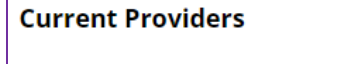

To access PRISM Portal click here.

• Under Current Providers, click the 'here' hyperlink.

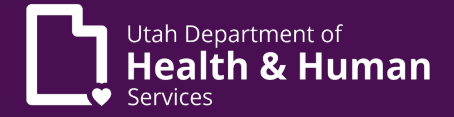

## 2. Try Using a Different Browser

If the browser you are using is receiving this error, try using a different browser. PRISM is supported by 3 browsers. Those browsers are:

- Google Chrome
- Microsoft Edge
- Mozilla Firefox

## 3. Try Using a Private/Incognito Browser Window

| Google Chrome       | Microsoft Edge                        | Mozilla Firefox                 |
|---------------------|---------------------------------------|---------------------------------|
| 년 순 ☆ 팩 🛛 🛛 🔅       |                                       | ▽ 台 =                           |
| New tab Ctrl+T      | New tab Ctrl+T                        | Sync and save data Sign In      |
| New window Ctrl+N   | New InPrivate window Ctrl+Shift+N     | New tab Ctrl+T                  |
| History             | Zoom — 100% + ∠7                      | New window Ctrl+N               |
| Downloads Ctrl+J    | ເ∕ີ≡ Favorites Ctrl+Shift+O           | New private window Ctrl+Shift+P |
| Bookmarks           | History Ctrl+H                        | Bookmarks >                     |
| Extensions          | Downloads Ctrl+J                      | History >                       |
| Zoom - 100% + []    | C Extensions                          | Downloads Ctrl+J                |
| Print Ctrl+P        | 😵 Browser essentials                  | Passwords                       |
| Cast<br>Find Ctrl+F | Print Ctrl+P                          | Add-ons and themes Ctrl+Shift+A |
| Install YouTube     | Web capture Ctrl+Shift+S              | Print Ctrl+P                    |
| More tools          | (c) Find on page Ctrl+F               | Save page as Ctrl+S             |
| Edit Cut Copy Paste | Settings                              | Find in page Ctrl+F             |
| Help •              | <ul> <li>Help and feedback</li> </ul> | Translate page                  |
| Exit                | Close Microsoft Edge                  | Zoom - 100% + 🖍                 |

From the upper-right corner of each browser type:

- Click the browser menu.
- In Chrome select New Incognito window.
- In Microsoft Edge select **New InPrivate window**.
- In Mozilla Firefox select New private window.

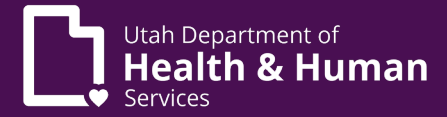

## 4. Clear Browsing Data

| Google Chrome                     | Microsoft Edge         | Mozilla Firefox                 |
|-----------------------------------|------------------------|---------------------------------|
| 년 순 ☆ 팩 🛛 🛛 🗄                     |                        | ල දු ≡                          |
| New tab Ctrl+T                    | New tab     Ctrl+T     | Sync and save data Sign In      |
| New window Ctrl+N                 | New window Ctrl+N      | New tab Ctrl+T                  |
| New Incognito window Ctrl+Shift+N |                        | New window Ctrl+N               |
| Downloads Ctrl+J                  | ≤soni iocic i 2        | New private window Ctrl+Shift+P |
| Bookmarks 🕨                       | History Ctrl+H         | Bookmarks >                     |
| Google Password Manager New       | ⊥ Downloads Ctrl+J     | History >                       |
| Extensions                        | 🗄 Apps 🕨               | Downloads Ctrl+J                |
| Print Ctrl+P                      | C Extensions           | Passwords                       |
| Cast                              | Browser essentials     | Add-ons and themes Ctrl+Shift+A |
| Find Ctrl+F                       | Print Ctrl+P           | Print Ctrl+P                    |
| Install YouTube                   | G) Find on page Ctrl+F | Save page as Ctrl+S             |
| Edit Cut Copy Paste               | More tools             | Find in page Ctrl+F             |
| Settings                          | 段3 Settings            | Translate page                  |
| Help                              | ⑦ Help and feedback    | Zoom - 100% + 🖍                 |
| Exit                              | Close Microsoft Edge   | Settings                        |

From the upper-right corner of each browser type:

- Click the browser menu.
- From each browser, select **Settings**.

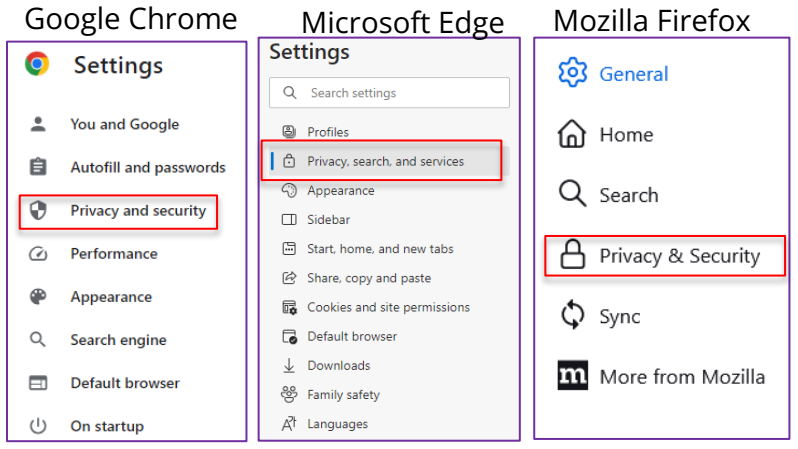

Under Settings for each browser type, select:

- **Privacy and** security in Google Chrome.
- Privacy, search, and services in Microsoft Edge.
- Privacy & Security in Mozilla Firefox.

# Logging into PRISM when a ForgeRock Authentication Error Occurs

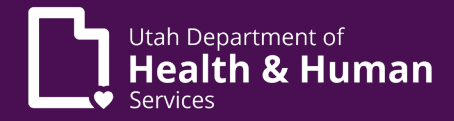

|        | Google Chrome                                                          | Microsoft Edge                                                             |                                              | Mozilla Firefox                     |                     |  |
|--------|------------------------------------------------------------------------|----------------------------------------------------------------------------|----------------------------------------------|-------------------------------------|---------------------|--|
| Privac | / and security                                                         | Clear browsing data                                                        |                                              | Cookies and Site Data               |                     |  |
|        | Clear browsing data                                                    | This includes history, passwords, co from this profile will be deleted. Ma | okies, and more. Only data<br>nage your data | Your stored cookies, site data,     | C <u>l</u> ear Data |  |
| Ľ      | Clear history, cookies, cache, and more                                | Clear browsing data now                                                    | Choose what to clear                         | MB of disk space. <u>Learn more</u> | <u>M</u> anage Data |  |
| ٩      | Third-party cookies<br>Third-party cookies are blocked in Incognito me | Choose what to clear every time                                            | you close the                                | Delete cookies and site data        | Manage Exceptions   |  |
| Q      | Ad privacy                                                             | browser                                                                    |                                              | when Firefox is closed              |                     |  |
| •      | Click Clear browsin                                                    | g data.                                                                    |                                              |                                     |                     |  |

| Google Chrome                                                                                                    | Microsoft Edge                                                                                                    | Mozilla Firefox                                                                           |
|----------------------------------------------------------------------------------------------------|----------------------------------------------------------------------------------------------------|-------------------------------------------------------------------------------------------|
| Clear browsing data                                                                                                    | Clear browsing data                                                                                                    | Clear Data X                                                                              |
| Time range All time                                                                                                    | Time range Last hour                                                                                                    | Clearing all cookies and site data stored by Firefox may sign you out of                  |
| Browsing history     Clears history from all synced devices                                                                              | Browsing history None                                                                                                    | websites and remove offline web content. Clearing cache data will not affect your logins. |
| Cookies and other site data Signs you out of most sites. You'll stay signed in to your Google Account s your synced data can be cleared. | Download history None     Cookies and other site data     Cookies and other site data                                                                          | Cookies and Site Data (3.8 MB)                                                            |
| Cached images and files<br>Frees up 318 MB. Some sites may load more slowly on your next visit.                                          | Cached images and files<br>Frees up less than 299 MB. Some sites may load more                                                                                 | ✓ Cached Web Content (587 MB)                                                             |
| G Search history and other forms of activity may be saved in your Google<br>Account when you're signed in. You can delete them anytime.  | This will clear your data across all your synced devices signed in to<br>davidbrady@utah.gov. To clear browsing data from this device<br>only, sign out first. | Will require websites to reload images and data                                           |
| Cancel Clear data                                                                                                    | Clear now Cancel                                                                                                    | Clear Cancel                                                                              |

- Leave default checkboxes checked (or test clearing browsing data as needed).
- Click Clear data, Clear now, or Clear.

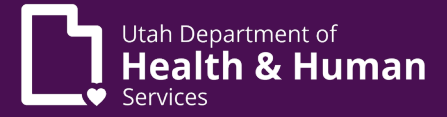

### 5. Update the Browser to the Latest Version

| Google Chrome                     | Microsoft Edge                                                                                                    | Mozilla Firefox                 |
|-----------------------------------|----------------------------------------------------------------------------------------------------|---------------------------------|
| 단 순 ☆ 팩 🛛 💽 🗄                     | 「日本」の な 🕞 🗠 🛄                                                                                                    | ◎ 鉛 =                           |
| New tab Ctrl+T                    | New tab Ctrl+T                                                                                                    | Sync and save data Sign In      |
| New window Ctrl+N                 | New window     Ctrl+N                                                                                                    | New tab Ctrl+T                  |
| New Incognito window Ctrl+Shift+N | Rew InPrivate window Ctrl+Shift+N                                                                                                    | New window Ctrl+N               |
| History •                         | Zoom — 100% + ∠7                                                                                                    | New private window Ctrl+Shift+P |
| Downloads Ctrl+J                  | Share a contraction of the state of the state of the | Bookmarks >                     |
| Bookmarks 🕨                       | D History Ctria                                                                                                    | History >                       |
| Google Password Manager New       | L Downloads Ctrl+1                                                                                                    | Downloads Ctrl+J                |
| Extensions 🕨                      |                                                                                                    | Passwords                       |
| Zoom - 100% + []                  | C Extensions                                                                                                    | Add-ons and themes Ctrl+Shift+A |
| Print Ctrl+P                      | C Provisor essentials                                                                                                    | Print Ctrl+ P                   |
| Cast                              | Drowser essentials                                                                                                    | Save page as Ctrl+S             |
| Find Ctrl+F                       | Print Ctrl+P Ctrl+P                                                                                                    | Find in page Ctrl+F             |
| Install YouTube                   | Web capture Ctrl+Shift+S                                                                                                    | Translate page                  |
| More tools                        | හි Find on page Ctrl+F                                                                                                    | Zoom = 100% + 🖍                 |
| Edit Cut Copy Paste               | More tools                                                                                                    | Settings                        |
| Settings                          | ô3 Settings                                                                                                    | More tools >                    |
| Help 🕨                            | ⑦ Help and feedback                                                                                                    | Help >                          |
| Exit                              | Close Microsoft Edge                                                                                                    | Exit Ctrl+Shift+Q               |

From the upper-right corner of each browser type:

- Click the browser menu.
- In Chrome, select Help.
- In Microsoft Edge, select Help and feedback.
- In Mozilla Firefox, select Help.

### Google Chrome

| Google Chr          | ome         | Microsoft Edge |                      | Mozilla Firefox |                                  |
|---------------------|-------------|----------------|----------------------|-----------------|----------------------------------|
| About Google Chrome |             | ?              | Help                 | F1              | Share ideas and feedback         |
| What's New          | •           | °              | Send feedback        | Alt+Shift+I     | Troubleshoot <u>M</u> ode        |
| what's reev         |             | ≙              | Report unsafe site   |                 | More troubleshooting information |
| Help center         |             | Q.             | What's new and tips  |                 | Switching to a new device        |
| Report an issue     | Alt+Shift+I | 9              | About Microsoft Edge |                 | About Firefox                    |

Select:

- In Chrome, select About Google Chrome.
- In Microsoft Edge, select About Microsoft Edge. •
- In Mozilla Firefox, select **Mozilla Firefox**. •

# Logging into PRISM when a ForgeRock Authentication Error Occurs

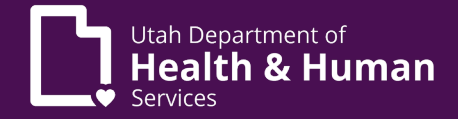

| Google Chrome                                                                                                    | Microsoft Edge                                                                                                    | Mozilla Firefox                                                                                                    |  |
|----------------------------------------------------------------------------------------------------|----------------------------------------------------------------------------------------------------|----------------------------------------------------------------------------------------------------|--|
| O Google Chrome                                                                                                    | Microsoft Edge for Business<br>Learn more about Microsoft Edge for Business                                                                      | Firefox Prowsor                                                                                                    |  |
| <ul> <li>Nearly up to date! Relaunch Chrome to finish updating.</li> <li>Version 117.0.5938.152 (Official Build) (64-bit)</li> </ul> | Version 118.0.2088.46 (Official build) (64-bit)                                                                                                  |                                                                                                    |  |
| Get help with Chrome                                                                                                    | Microsoft Edge is up to date.                                                                                                    | 116.0.1 (04-bit) <u>what's new</u><br>Firefox Help <u>Submit Feedback</u>                                                                 |  |
| Report an issue                                                                                                    | Download Updates over metered connections                                                                                                    | Firefox is designed by <u>Mozilla</u> , a <u>global community</u> working together to keep the<br>Web open, public and accessible to all. |  |
| Privacy policy                                                                                                    | Automatically download updates over metered networks (for<br>example, cellular network) and apply them on browser restart.<br>Charges may apply. | Want to help? <u>Make a donation</u> or <u>get involved!</u>                                                                              |  |

• Relaunch/Restart browsers as needed.

This document will be updated if additional options are discovered to help fix this issue.